### SARscape 地理情報付き強度画像作成

### 操作手順書

NV5 Geospatial 株式会社

### 前提と利用バージョンに関して

本書では、SLC(ALOS-2 であれば L1.1)の SAR データから地理情報付きの強度画像 (ALOS-2 であれば L2.1 相当)を作成する手順をご紹介します。

この手順書は、SARscape 入門用マニュアル(GettingStarted\_SARscape)と ENVI の入門 用マニュアル(GettingStarted\_ENVI)を終了していることを前提としています。基本的な 操作方法や文言などについては、入門用マニュアルを参照してください。本マニュアルの 操作は、SARscape 6.1 と ENVI 6.1 を対象としています。

### 事前準備

SARscape を利用する際に、事前に環境を整えておくことで、ファイル入出力指定の手間 を大幅に省くことができます。また、使用データに合った Preferences を選択すること で、データ処理時に最適なパラメータを自動で割り当ててくれます。

まずは、ENVIの Preferences 設定と SARscapeの Preferences 設定を行います。

ENVI Preferences 設定:

File → Preferences → Directories → Input/Output/Temporary Directory へ使用するフ  $\pi \mu$ ダの設定を行います。

| preferences                                                                                                    |   |                                       |                                                                                                    |    | ×      |
|----------------------------------------------------------------------------------------------------|---|---------------------------------------|----------------------------------------------------------------------------------------------------|----|--------|
| Search                                                                                                    | n | 😂 Restore Defaults 👻 🚞 Import         |                                                                                                    |    |        |
| 🜆 Application                                                                                                    |   |                                       | Directories                                                                                                    |    |        |
|                                                                                                    |   | Remember Input (Output Directories    | Yes                                                                                                    |    |        |
| 🔯 Directories                                                                                                    |   | Input Directory                       | C¥DEMO¥                                                                                                    |    |        |
| - 👰 Display General                                                                                                    |   | Output Directory                      | C#DEMO¥output¥                                                                                                    |    |        |
| North Arrow                                                                                                    |   | Temporary Directory                   | CXDEMOXoutoutXtmoX                                                                                                    |    |        |
|                                                                                                    |   | (onportal) billocial)                 | CADEMON                                                                                                    |    |        |
|                                                                                                    |   | Extensions Directory (K)              | CHI leareti 24 idl¥anvi¥avtancione6 14                                                                                                    |    |        |
| - A Pyramids                                                                                                    |   | Custem Cade Directory (*)             | Citilizardi Kidilanuikouston andaš 18                                                                                                    |    |        |
| Remote Connectivity                                                                                                    |   | Constant Likewy User Directory (+)    | CARPAGE ST. CILCUM ST. CARPAGE ST. CARPAGE |    |        |
| Text     Text     Symbol     Symbol     Polyann     Polyann     Polyann     Polyann     Polyann     Polyann     Polyann     Color Bar     Scale Bar     Gold Lines     Contours     NITF General |   |                                       |                                                                                                    |    |        |
|                                                                                                    |   | (*) Changing this preference requires | ENVI to be restarted.                                                                                                    |    |        |
| 0                                                                                                    |   |                                       |                                                                                                    | OK | Cancel |

<u>SARscape Preferences 設定:</u>

Toolbox  $\rightarrow$  SARscape  $\rightarrow$  Preferences  $\rightarrow$  Preferences specific  $\rightarrow$  Load Preferences

| General                                                                                                    |                                                                                                    | Ganaral naramatare                                         |
|----------------------------------------------------------------------------------------------------|----------------------------------------------------------------------------------------------------|------------------------------------------------------------|
| UHR (better than tim) 244<br>UHR (better than 3m) 244<br>WHR (better than 3m) 244<br>WHR (better than 3m) 244<br>HR (better than 30m) 244<br>EX (conter than 30m) 244<br>EX (conter than 30m) 244<br>EX (conter than 30m) 244<br>Instremently Low Coherence 247<br>Instremently Low Coherence 247<br>Context 100 AVX (V) 247<br>EX (Conter than 30m) 244<br>EX (Conter than 30m) 244<br>EX (Co | r RG Poly Degree<br>r AZ Poly Number<br>AZ Poly Number<br>Azimuth Locks<br>Range Locks<br>Block Size<br>Block Overlap<br>blick Grid Size (m)<br>ritera Window Size<br>ation Window Size<br>ation Window Size<br>Orbit Interpolation<br>esempling Method | 9 Unit is pained a  50 50 50 50 50 50 50 50 50 50 50 50 50 |
| PALSAR-25canSAR<br>TSK ScanSAR<br>Squinted Data                                                                                                    |                                                                                                    |                                                            |

Load Preferences にて使用するデータに適切な設定を指定してください。一般的に PALSAR-2 データを使用する際は「VHR (better than 3m)」、Sentinel-1 を使用する場合 は「SENTINEL TOPSAR(IW-EW)」を選択します。

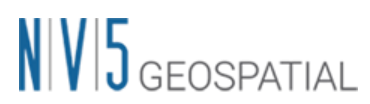

各設定項目の詳細は、次頁の一覧表をご確認下さい。

| Load Preferences 項目                | 説明                                                                                    |
|------------------------------------|---------------------------------------------------------------------------------------|
| General                            | 入力データタイプに合わせて特に調整されていない、一般的なパラメ<br>ータ設定です                                             |
| UHR (better than 1m)               | 1m以下の超高解像度データに適しています。                                                                 |
| VHR (better than 3m)               | 3m以下の超高解像度データに適しています。                                                                 |
| VHR (better than 6m)               | 6m/pixel 以下の超高解像度データに適しています                                                           |
| HR (better than 10m)               | 10m/pixel 以下の超高解像度データに適しています                                                          |
| MR (between 10m and 30m)           | 10m~30 m/pixel の高解像度データに適しています                                                        |
| LR (coarser than 30m)              | 30m/pixel 以上の中解像度データに適しています                                                           |
| Interferometry Low Coherence       | コヒーレンスが低いまたはクロスコリレーションを使用してコレジス<br>トレーションを行う場合に画像内に目立つフィーチャが制限されてい<br>る干渉データペアに適しています |
| Wrong Orbital Data                 | 軌道パラメータの信頼性が低い干渉データセットまたはコレジストレ<br>ーションのマルチテンポラル振幅シリーズに適しています                         |
| TanDEM-X Bistatic<br>Configuration | バイスタティックモードでの Â TerraSAR-X + Â Tandem-X で取得さ<br>れた干渉データペアに適しています                      |
| CInSAR ERS-ASAR interferometry     | ERS と ASAR によって作成された干渉データペアに適しています                                                    |
| SENTINEL TOPSAR (IW-EW)            | TOPSAR(IW)モードで取得した Sentinel データの干渉処理を実施する<br>場合この設定は必須です                              |
| PALSAR-2 ScanSAR                   | ScanSAR モードで撮影された PALSAR 2 SLC の干渉処理を実施する場合この設定は必須です                                  |
| TSX ScanSAR                        | ScanSAR モードで撮影された TerraSAR-X の干渉処理を実施する場合<br>この設定は必須です                                |
| Squinted data                      | Squinted data(PALSAR-1, JAXA SLC 配信)の場合この設定は必須です                                      |

表 1. Preference Specific 設定

#### 処理概要

処理フローについて、以下図に示します。この処理フローは処理手順に沿って SARscape と ENVI の処理メニューと同様の名前を記載しており、各フローにおける詳細や手順については後続の章において説明します。

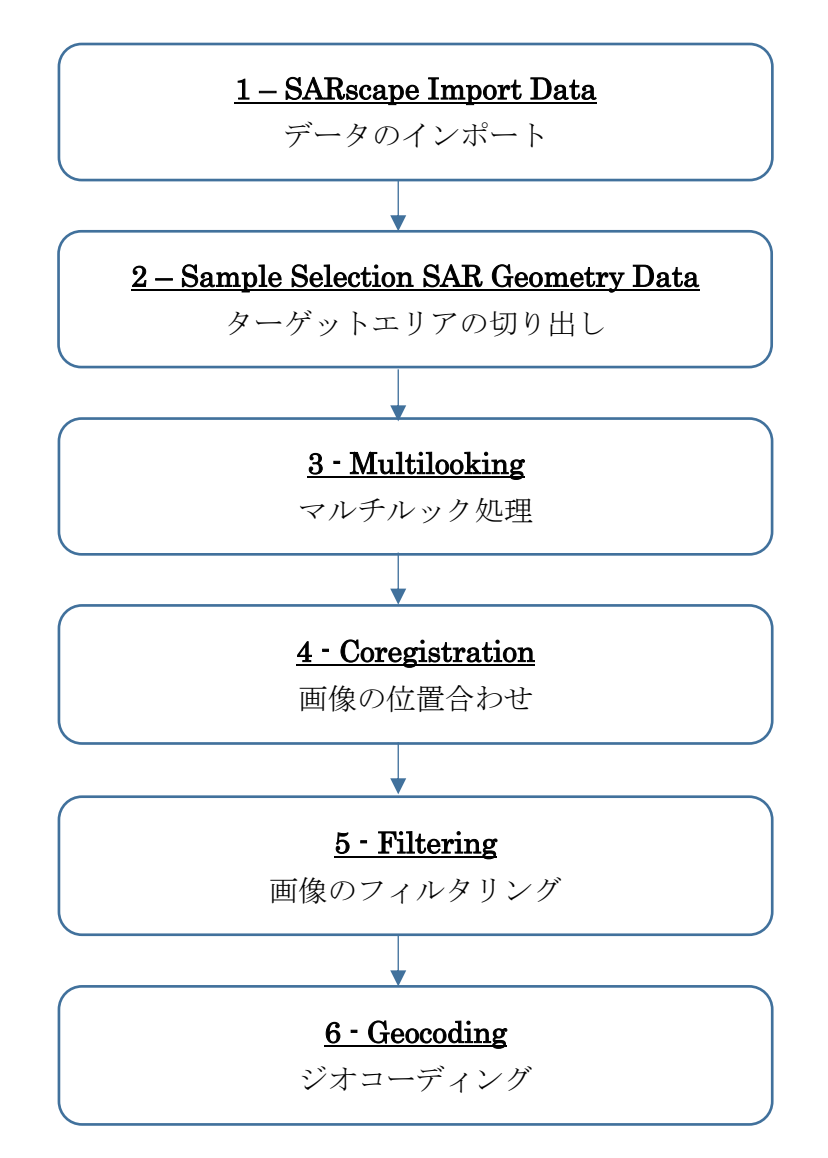

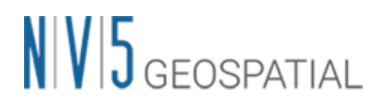

### データのインポート

SARscape で処理を行う際の最初の必須ステップです。データ配布元から提供されたデー タは、SARscape のインポート機能にて、ENVI フォーマット+SML ファイルの形式に変 換する必要があります。SARscape のファイルフォーマットは、基本的に ENVI フォーマ ットと同等になります。変換後は、SAR の解析を行うため、通常の ENVI フォーマットに 軌道情報等の SAR の処理に必要なパラメータが含まれた SML ファイルが付加されていま す。SARscape で SAR の解析処理を行うためには、以下の 3 つのファイルが必要となりま す。

- ▶ 画像データ:フラットバイナリの画像データ(拡張子なし)
- ▶ ENVI ヘッダーファイル: ENVI がファイルを読み込む際に必要とするヘッダーファイル (拡張子:.hdr)
- ▶ SARscape パラメータファイル: SARscape が処理の際に使用する XML 形式のパラメータ ファイル(拡張子:.sml)

#### 【操作】

i. ENVI ツールボックスから、以下のツールを起動します。 /SARscape/Import Data/SAR Spaceborne/Single Sensor/

#### ALOS-2: ALOS PALSAR-2

#### Sentinel-1: Sentinel-1

 ii. Input Files タブでは、Input File List の欄をクリックすることで、ファイル選択ダイ アログが起動します。ALOS-2の場合、インポートするデータの「IMG-」から始まる ファイルを選択、Sentinel-1は「manifest.safe」を選択し、「開く」をクリックして ください。

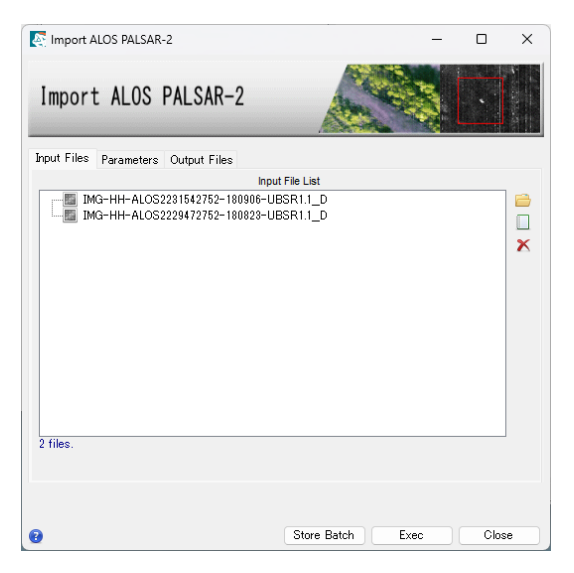

図 1. インポートダイアログの Input Files タブ

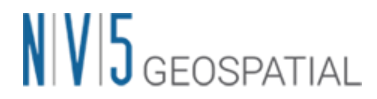

iii. Parameters タブでは、変更する項目はありません。Principal Parameters の
 Rename Output Using Parameters は True のままにします。出力ファイルにデータの日付などが入った名前を自動的に付与します。

| Import ALOS PALS/              | 4R-2                            |
|--------------------------------|---------------------------------|
| Input Files Parameters Output  | Files<br>Principal Parameters 🗸 |
|                                | Main Parameters                 |
| User Calibration Factor(dB)    | 0                               |
| Rename Output Using Parameters | True                            |
| Apply calibration constant     | False                           |
| Fill dummy during import       | True                            |
|                                |                                 |

図 2. インポートダイアログの Parameters タブ

iv. Output Files タブを確認します。設定を確認し、「Exec」ボタンをクリックしてくだ さい。

| Import ALOS PALSAR-2                                                     |          |
|--------------------------------------------------------------------------|----------|
| Input Files Parameters Output Files                                      |          |
| Output File List                                                         |          |
| IMG-HH-ALOS2221542752-180906-UESR1<br>IMG-HH-ALOS2229472752-180823-UESR1 |          |
| 2 files.                                                                 |          |
|                                                                          |          |
|                                                                          |          |
| Store Batch Ex                                                           | ec Close |

図 3. インポートダイアログの Output Files タブ

### ターゲットエリアの切り出し

解析範囲が決まっている場合、処理を実行する前に必要なデータ範囲を切り出します。 SAR データの SLC (Single Look Complex) はファイルサイズが大きいため、画像全体を 処理すると時間がかかるため、必要範囲に限定することで処理時間を短縮することが可能 です。ENVI や他のソフトウェアで切り出したファイルでは、sml ファイルが付属してお らず SARscape では処理できませんので、SARscape の Sample Selection ツールを使用し て実施します。

切り出し範囲は、SAR 画像のピクセル座標あるいは緯度経度座標、シェープファイルまた は Google Earth で作成した KML/KMZ などのポリゴンを使用する事が可能です。今回は Google Earth 上で作成した KML ファイルによる範囲指定を説明します。

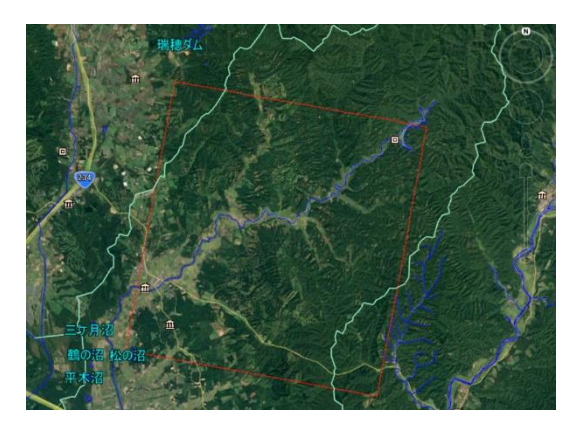

図 4. Google Earth 上で作成したポリゴン

#### 【操作】

- i. ENVI ツールボックスから、以下のツールを起動します。 /SARscape/General Tools/Sample Selections/Sample Selection SAR Geometry Data
- ii. Input Files タブでは、前の処理でインポートした画像(拡張子: slc)を指定してください。

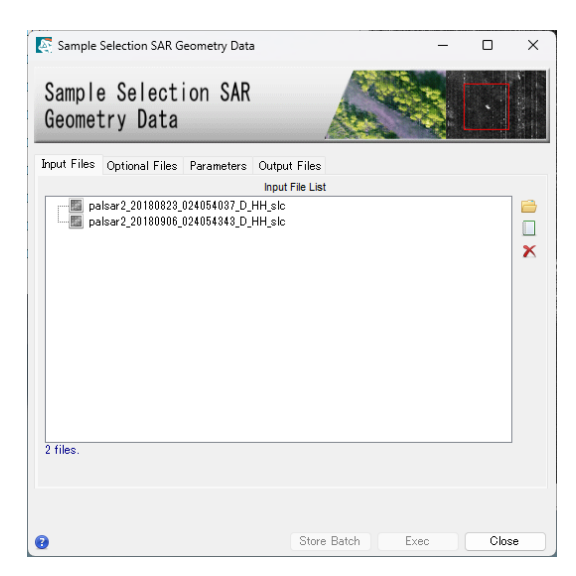

図 5. サンプルセレクションダイアログの Input Files タブ

 iii. Optional Files タブの Area of Interest では、事前に Google Earth 上で作成したポリ ゴンを保存した KML ファイルを指定します。

| Sample<br>Geomet | Selection<br>ry Data | n SAR                 |              |          |
|------------------|----------------------|-----------------------|--------------|----------|
| Input Files      | Optional Files       | Parameters<br>Area of | Output Files |          |
| -K Hol           | kkaido_Subset.kr     | nl                    |              | -        |
|                  |                      | DEM                   | 1 File       |          |
|                  |                      |                       |              | <b>a</b> |
| -                |                      | Input Refe            | rence File   |          |
|                  |                      |                       |              |          |

図 6. サンプルセレクションダイアログの Optional Files タブ

iv. Parameters タブをクリックします。緯度経度情報を使用してサブセットするため、 <Geographical Region>を<True>にします。

<u>参考</u>: Area of Interest ファイルを使用せず、座標値を入力して範囲を設定する場合は ここで設定します。SAR 画像のピクセル座標値を使用する場合は、<Geographical Region>を<False>に設定します。緯度経度の座標値を使用する場合は、<True>を設 定します。

| Sample Selecti<br>Geometry Data | on SAR                     |  |  |  |
|---------------------------------|----------------------------|--|--|--|
| Input Files Optional Fil        | es Parameters Output Files |  |  |  |
|                                 | Main Parameters            |  |  |  |
| Make Coregistration             | False                      |  |  |  |
| Coregistration With DEM         | False                      |  |  |  |
| Geographical Region             | True                       |  |  |  |
| West / First Column             | SELECT                     |  |  |  |
| North / First Row               | True                       |  |  |  |
| East / Last Column              | -Faise                     |  |  |  |
| South / Last Row                | -9999                      |  |  |  |
| Use Min and Max Coordinates     | False                      |  |  |  |

図 7. サンプルセレクションダイアログの Parameters タブ

V. Output Files タブをクリックし、出力先を確認します。「Exec」ボタンをクリックし、処理を実行してください。出力ファイルには自動的に拡張子 slc の前に、cut という文字が追加されます。

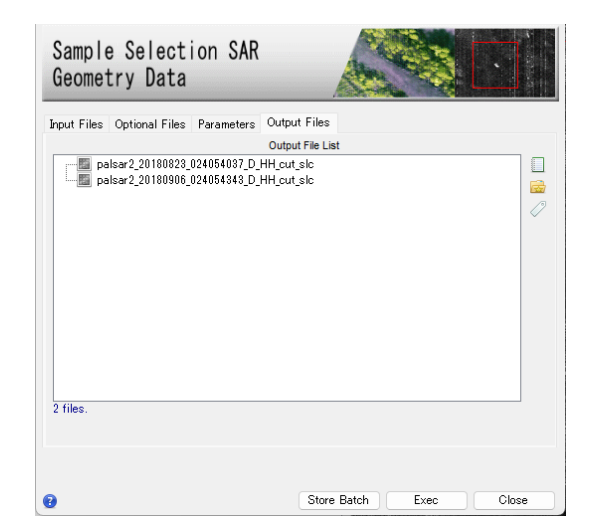

図 8. サンプルセレクションダイアログの Output Files タブ

#### マルチルック処理

入力した SLC (Single Look Complex) データのマルチルック処理を実施し、強度画像を 作成します。強度画像の出力ファイルには pwr という拡張子が付与されています。

#### 【操作】

- i. ENVI ツールボックスから、以下のツールを起動します。 /SARscape/Basic/Intensity Processing/Multilooking
- Input Files タブでは、前の処理で出力したファイル(拡張子: cut\_slc)を選択します。
   ファイルを選択後、パラメータファイルを参照した Range/Azimuth の参考ルック数
   が表示されます。

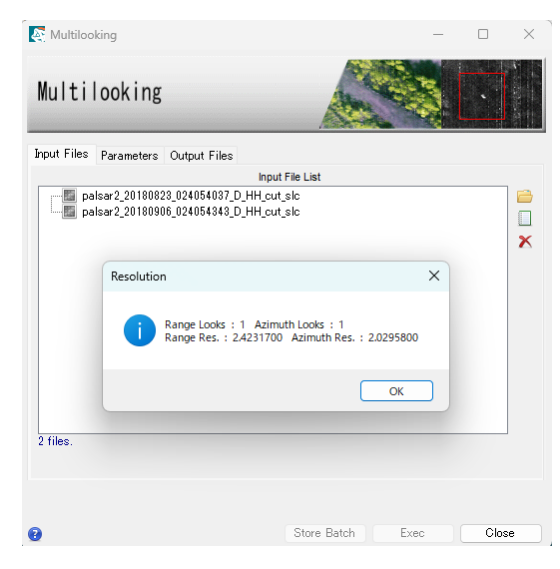

図 9. マルチルックダイアログの Input Files タブ

Parameters タブでは、Range/Azimuth のルック数と Grid Size for Suggestion Looks に希望する解像度(m単位)を設定します。PALSAR-2 データの場合は、解像度 通り、<Range/Azimuth Multilook>のルック数をそれぞれ<1>に設定し、<Grid Size for Suggestion Looks>に<3>を設定します。

<u>参考</u>:希望する解像度を入力すると、その解像度に合わせたルック数を表示したダイ アログが表示され、ルック数が自動設定されます。

| Multilooking                  |                 |
|-------------------------------|-----------------|
| Input Files Parameters        | Output Files    |
|                               | Main Parameters |
| Multilooking Method           | Time Domain     |
| Range Looks                   | 1               |
| Azimuth Looks                 | 1               |
| Grid Size for Suggested Looks | 3               |

図 10. マルチルックダイアログの Parameters タブ

 iii. Output Files タブをクリックし、出力先を確認します。設定に変更がない場合は、 「Exec」ボタンをクリックしてください。出力ファイルには、自動的に拡張子 pwr が 付与されます。

| Input Files | Parameters  | Output Files  | File List   |      |    |
|-------------|-------------|---------------|-------------|------|----|
| pals        | ar2_2018082 | 3_024054037_C | )_HH_cut_pw | er . |    |
| - 🗐 pais    | ar2_2018090 | 6_024054343_C | HH_cut_pw   | r    | 62 |
|             |             |               |             |      | 0  |
|             |             |               |             |      |    |
|             |             |               |             |      |    |
|             |             |               |             |      |    |
|             |             |               |             |      |    |
|             |             |               |             |      |    |
|             |             |               |             |      |    |
|             |             |               |             |      |    |

図 11. マルチルックダイアログの Output Files タブ

### 画像の位置合わせ

ここでは、強度画像の位置合わせを行います。SARscape が自動的に画像のタイポイント を検索し、画像のマッチングを行います。この機能は、今回使用する強度画像だけではな く、SLCデータにも利用できます。単一データを処理する場合、位置合わせは必要ありま せんので、「画像のフィルタリング」の項目に進んで下さい。

#### 【操作】

- i. ENVI ツールボックスから、以下のツールを起動します。 /SARscape/Basic/Intensity Processing/Coregistration
- ii. Input Files タブでは、前の処理で出力したファイル(拡張子: pwr)を選択します。一つの参照データを Input Reference File に設定し、それに合わせて位置合わせを行うファイルを Input File List に設定します。

| Coregist    | ration          |              |                |      | _ | > |
|-------------|-----------------|--------------|----------------|------|---|---|
| Coregi      | istration       | ı            |                |      |   | 1 |
| Input Files | Optional Files  | Parameters   | Output Files   |      |   |   |
|             |                 | In           | put Reference  | File |   |   |
| 🛅 pa        | lsar2_20180823_ | 024054037_D_ | HH_cut_pwr     |      |   | 2 |
|             |                 |              | Input File Lis | t    |   | 1 |
| Ш ра        | lsar2_20180906_ | 024054343_D_ | HH_cut_pwr     | -    |   |   |
|             |                 |              |                |      |   | C |
|             |                 |              |                |      |   | 7 |
|             |                 |              |                |      |   |   |
|             |                 |              |                |      |   |   |
|             |                 |              |                |      |   |   |
|             |                 |              |                |      |   |   |
|             |                 |              |                |      |   |   |
|             |                 |              |                |      |   |   |
| 1 file      |                 |              |                |      |   | 1 |
| 1 file.     |                 |              |                |      |   | ] |
| 1 file.     |                 |              |                |      |   | ] |
| 1 file.     |                 |              |                |      |   | ] |

図 12. コレジストレーションダイアログの Input Files タブ

 iii. Optional Files タブと Parameters タブの内容は変更せず、Output Files タブをクリ ックし、出力先を確認します。出力ファイルには rsp という拡張子が付与されます。 処理を実行させるため「Exec」ボタンをクリックしてください。

| Input Files   O | ptional Files | Parameters  | Output File | s   |   |
|-----------------|---------------|-------------|-------------|-----|---|
| — 🕮 palsarź     | 20180823_0    | 024054037_D | _HH_cut_pwr | rsp | 2 |
|                 |               | Output      | File List   |     |   |
|                 |               |             |             |     |   |
|                 |               |             |             |     |   |

図 13. コレジストレーションダイアログの Output Files タブ

iv. 処理が終了すると、Layer Manager へ処理結果が含まれたバンドアニメーション形式のファイルが追加されます。出力データを確認する場合は、Display →
 Series/Animation Manager を選択し、Series Manager を起動します。Series
 Manager の右向き矢印をクリックすることで、2枚の位置合わせした画像が交互に表示されます。Layer Manager にあるもう一つのファイルは出力されたファイルが一つのデータとして管理できるよう、meta(メタ)ファイルが出力されています。

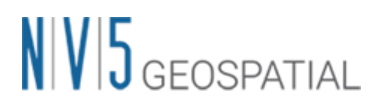

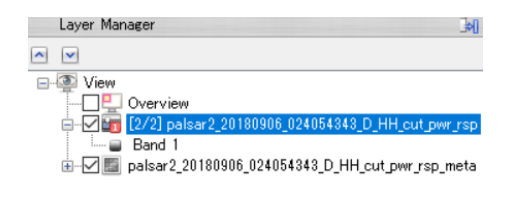

図 14. Layer Manger 内の出力ファイル

| 📰 Series Manag                      | _  |   | × |  |  |  |
|-------------------------------------|----|---|---|--|--|--|
| Options Help                        |    |   |   |  |  |  |
| 📷 [2/2] palsar2_20180906_0240 🏻 🎂 🗸 |    |   |   |  |  |  |
| 06 September 2018 02:40:59          |    |   |   |  |  |  |
| ( )                                 |    |   |   |  |  |  |
|                                     |    |   |   |  |  |  |
| 4                                   | 11 | ] |   |  |  |  |

図 15. Series Manager ウィンドウ

#### 画像のフィルタリング

SAR 画像には通常スペックルノイズが含まれており、このノイズを除去するため、フィル タリング処理を実施します。今回使用する「De Grandi Spatio-Temporal Filtering」は、 複数の画像を使用してフィルタリングを行う機能です。単画像をフィルタリングする場合 は、「Single Image Filtering」ツールを起動し、Parameters タブの Filter Method にて フィルタ手法を選択します。Filter Method では、「Lee」や「Refined Lee」フィルタの 選択が一般的ですが、所持している SAR データのノイズ状況や処理目的に応じて、他のフ ィルタを選択した方が良いケースも考えられます。各フィルタ手法の詳細に関しては、オ ンラインヘルプの内容をご確認下さい。

【操作】

- i. ENVI ツールボックスから、以下ツールを起動します。 /SARscape/Basic/Intensity Processing/Filtering/De Grandi Spatio-Temporal Filtering
- ii. Input Files タブでは、前の処理ステップで出力したファイル(拡張子: rsp)を選択します。

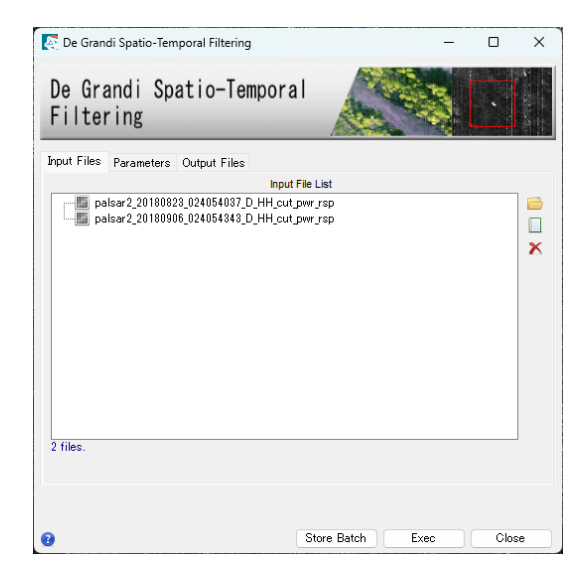

図 16. フィルタリングダイアログの Input Files タブ

 iii. Parameters タブに変更はありません。Output Files タブをクリックし、出力ファイ ルを確認してください。出力ファイルには、fil という拡張子が付与されます。処理を 実行させるため「Exec」ボタンをクリックしてください。

| nput Files | Parameters                   | Output Files  |            |            |  |
|------------|------------------------------|---------------|------------|------------|--|
| 100        |                              | Outp          | ut Files   | <i>c</i> 1 |  |
| pals       | sar2_2018082<br>sar2_2018090 | 6_024054343_D | _HH_cut_pw | r_rsp_fil  |  |
|            |                              |               |            |            |  |
|            |                              |               |            |            |  |
|            |                              |               |            |            |  |
|            |                              |               |            |            |  |
|            |                              |               |            |            |  |
|            |                              |               |            |            |  |
|            |                              |               |            |            |  |
|            |                              |               |            |            |  |
|            |                              |               |            |            |  |

図 17. フィルタリングダイアログの Output Files タブ

iv. 処理が終了すると、Layer Manager へ処理結果が含まれたバンドアニメーション形式のファイルが追加されます。出力データを確認する場合は、Display →
 Series/Animation Manager を選択し、Series Manager を起動します。Series
 Manager の右向き矢印をクリックすることで、位置合わせした画像が順番に表示されます。Layer Manager にあるもう一つのファイルは出力されたファイルが一つのデータとして管理できるよう、meta(メタ)ファイルが出力されています。

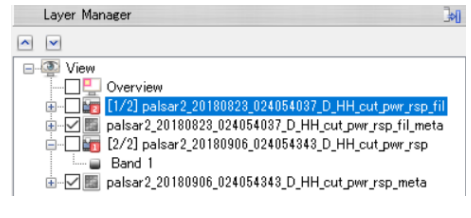

図 18. Layer Manger 内の出力ファイル

#### 【補足】

複数枚のデータで処理をする場合、本手法がスペックルノイズ除去に有効ですが、例えば 2枚の画像のみを使用してフィルタ処理を実行する際、スペックルノイズが取り切れない 場合があります。その結果、斜面崩壊、崩壊土砂堆積エリア抽出などを目的としてカラー 表示や差分抽出を行う際に、識別がうまくいかない事があります。その場合、Multilook 処 理時に分解能を下げ、ルック数を大きく設定することをお試しください。解像度を下げる ことにより、スペックルノイズの影響を軽減できる可能性があります。

### ジオコーディング

SAR 画像に地理情報を付与します。

【操作】

- i. ENVI ツールボックスから、以下ツールを起動します。
   /SARscape/Basic/Intensity Processing/Geocoding/Geocoding and Radiometric Calibration
- ii. Input Files タブでは、前の処理で出力したファイル(拡張子: fil)を選択します。

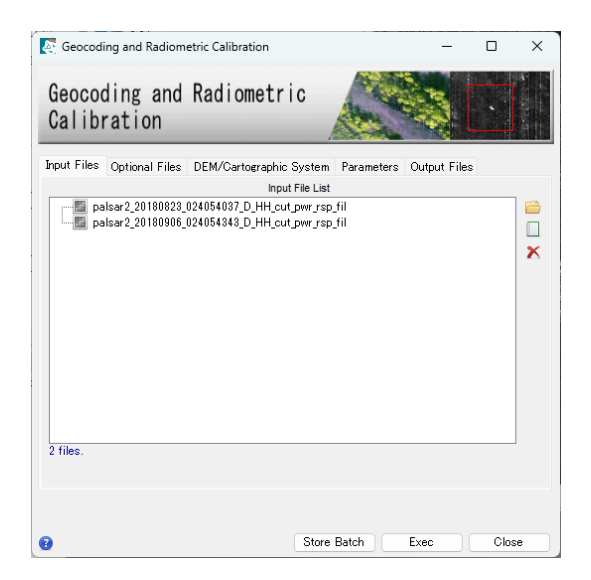

図 19. ジオコーディングダイアログの Input Files タブ

 DEM の設定を行います。楕円体高の標高データを準備している場合は、<フォルダマ ーク>をクリックし、該当の DEM ファイルを選択します。DEM をダウンロードする 場合は、<双眼鏡マーク>をクリックします。ダウンロードする DEM を選択できます ので、選択後、<緑色のチェックマーク>をクリックし決定してください。(本手順書で は SRTM-3 Version 4 を選択しクリックをしています)

【補足】国土地理院数値標高データを使用する場合は、事前にインポートし、楕円体高へ 変換する必要があります。手順については、手順書「SARscape 地理院 DEM のインポー トについて」を参照してください。

| Input Files | Optional Files | DEM/Cartographic S | ystem Parameter | rs Outp |  |
|-------------|----------------|--------------------|-----------------|---------|--|
|             |                | DEM File           |                 | 👄 M     |  |
|             |                |                    | Type of         | DEM     |  |

図 20. ジオコーディングダイアログの DEM 設定タブ

- iv. DEM Extraction ダイアログが起動します。DEM を既に準備している場合は、この手 順はスキップしてください。
  - ▶ Input Files タブでは、自動的に処理に使用するファイルが選択されています。

DEM/Cartographic System では使用する投影法を選択します。今回設定の変更はありません。

Parameters タブの変更はありません。

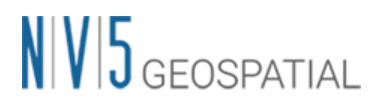

➤ Output Files タブにて出力先を確認し、「Exec」ボタンをクリックし、処理を実行してください。出力ファイルには、dem という拡張子が付与されます。

| nput Files | DEM/Cartographic    | System Paramet    | ers        |  |
|------------|---------------------|-------------------|------------|--|
| - E P      | alsar2_20180823_024 | 054037_D_HH_cut_p | wr_rsp_fil |  |
| 🛅 Pi       | ilsar2_20180906_024 | 054343_D_HH_cut_p | wr_rsp_til |  |
|            |                     |                   |            |  |
|            |                     |                   |            |  |
|            |                     |                   |            |  |
|            |                     |                   |            |  |
|            |                     |                   |            |  |
|            |                     |                   |            |  |
|            |                     |                   |            |  |

図 21. DEM Extraction ダイアログの Input Files タブ

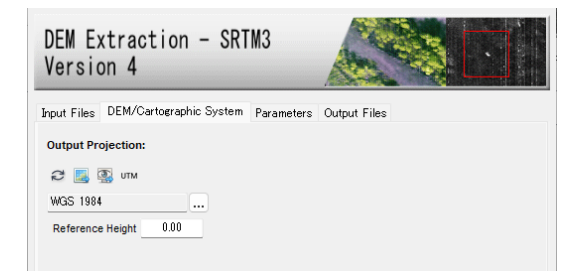

図 22. DEM Extraction ダイアログの DEM/Cartographic System タブ

| DEM Extraction - SRTM3<br>Version 4 |                            |  |  |  |
|-------------------------------------|----------------------------|--|--|--|
| Input Files DEM/Cartographic Syst   | em Parameters Output Files |  |  |  |
| F                                   | Principal Parameters 🗸     |  |  |  |
|                                     | Main Parameters            |  |  |  |
| Generate Slope                      | False                      |  |  |  |
| West                                | 0                          |  |  |  |
| East                                | 0                          |  |  |  |
| North                               | 0                          |  |  |  |
| South                               | 0                          |  |  |  |
| X Grid Size                         | 90                         |  |  |  |
| Y Grid Size                         | 90                         |  |  |  |
| Replace Dummy with sea level value  | True                       |  |  |  |
|                                     |                            |  |  |  |

図 23. DEM Extraction ダイアログの Parameters タブ

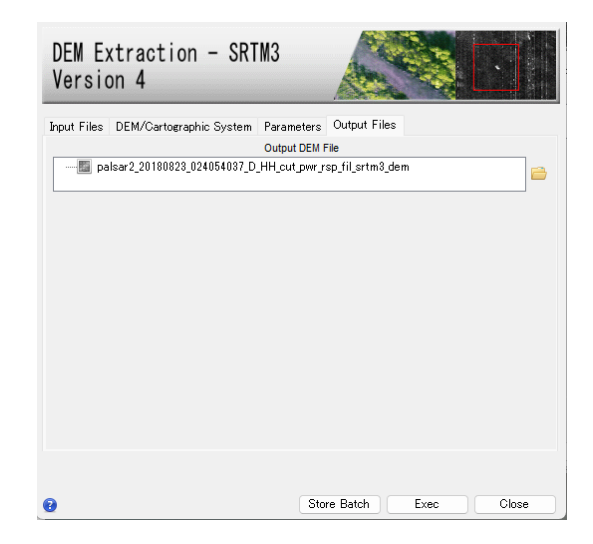

図 24. DEM Extraction ダイアログの Output Files タブ

v. DEM ファイルが設定されていることを確認します。

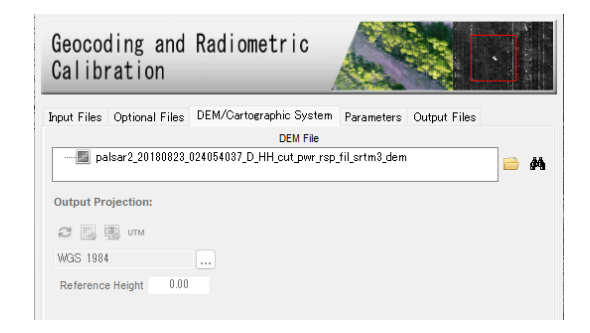

図 25. ジオコーディングダイログの DEM/Cartographic System タブ

- vi. Parameters タブでは、以下の値を変更します。<Output Type>を<dB>へと変更する ことで、後方散乱係数(マイクロ波の反射強度)を dB(デシベル)単位で出力します。出 力されるファイル名は「\_dB」です。またジオコーディングされた強度画像も出力さ れ、ファイル名は「\_pwr\_geo」になります。ここで設定する Grid Size は出力画像解 像度を設定します。
  - ➤ X/Y Grid Size: 3
  - ➢ Output type: dB

| Geocoding and<br>Calibration |                                                 |
|------------------------------|-------------------------------------------------|
| nput Files Optional Files    | DEM/Cartographic System Parameters Output Files |
|                              | Principal Parameters                            |
|                              | Main Parameters                                 |
| X Grid Size                  | 3                                               |
| Y Grid Size                  | 3                                               |
| Radiometric Calibration      | True                                            |
| Scattering Area Method       | Local Incidence Angle                           |
| Radiometric Normalization    | True                                            |
| Local Incidence Angle        | False                                           |
| Local molection Angle        |                                                 |

図 26. ジオコーディングダイログの Parameters タブ

Vii. Output Files タブをクリックし、出力ファイルを確認してください。出力ファイルには、geo という拡張子が付与されています。処理を実行させるため「Exec」ボタンをクリックしてください。

| Input Files Optional Files DEM/0 | artographic System Parameters                              | Output Files |
|----------------------------------|------------------------------------------------------------|--------------|
| palsar2_20180823_0240540         | 37 D_HH_cut.pwr.rsp.fil.geo<br>13_D_HH_cut.pwr.rsp.fil.geo | 2            |
| 2 files.                         |                                                            |              |

図 27. ジオコーディングダイログの Output Files タブ

viii. 処理が終了すると、Layer Manager へ処理結果が含まれたバンドアニメーション形式 のファイルとメタファイル、データの情報を示すアノテーションファイルが追加され ます。ジオコーディング処理後は他の画像と座標が違うため、Layer Manager 上の他 の画像のチェックを外し、非表示にしてください。その後、Zoom to Full Extent ②「ボ タンをクリックし、メインディスプレイに表示されたことを確認してください。その 後 Pan ③ツールで場所の移動やズームを行い、結果を確認してください。

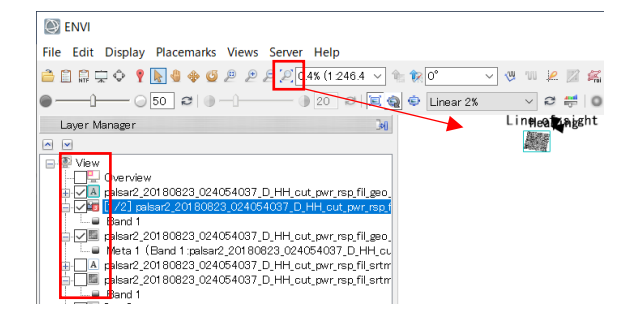

図 28. Layer Manger と Zoom のツール

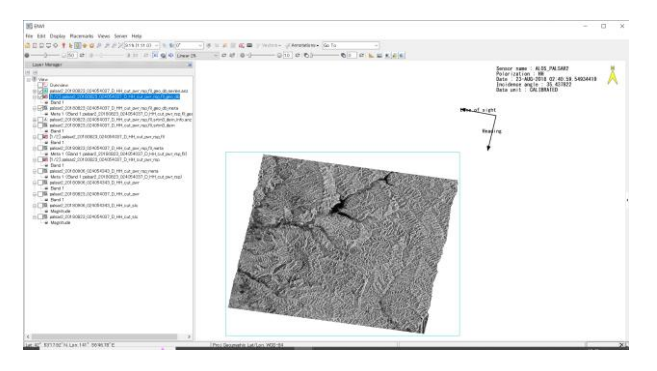

図 29. ジオコーディングの出力結果

### お問い合わせ先

本操作手順書に関するご質問などは、以下のメールアドレスにお問い合わせ下さい。

NV5 Geospatial 株式会社 サポート窓口:

support\_jp@nv5.com